## EGYSÉGES REGISZTRÁCIÓS FOLYAMAT

A MyGenerali szerződéskezelőhöz a továbbiakban nem generálunk azonosítót, nem hozunk létre elő regisztrációt és nincs szintekre bontva. A regisztráció az ügyfél akarata, kérése alapján indul el a <u>https://www.generali.hu/regisztracio</u> oldalon vagy ügyfélkiszolgálásban dolgozó munkatársak segítségével.

A regisztrációs folyamatban két ágat különböztetünk meg, az első a generali.hu weboldalon keresztül, a másik az ügyfélkiszolgálási folyamaton történik, attól függően, hogy az ügyfelünk Önmaga indítja, tehát az általa megadott azonosító és kiegészítő adatok alapján azonosítjuk be vagy az ügyfélkezelésben dolgozó munkatárstól kér segítséget, így a beazonosítás a Genesys 3 (G3) alkalmazásban történik.

Fontos, hogy a böngészők közül, az Internet Explorer NEM támogatott, így ezt kérjük az ügyfelek felé kommunikálni. Az alábbi böngészők utolsó két fő verziószáma a támogatott, kérjük, erre tereljétek Őket, ha más böngésző használata során találtak hibát.

- chrome (desktop (windows) és android)
- firefox (desktop (windows))
- edge (desktop (windows))
- safari (desktop (mac) és ios)
- android browser (android)

#### Generali.hu weboldal folyamata

Minden ügyfélnek az alábbi adatokra lesz szüksége a megújult MyGenerali regisztrációhoz,

- Élő azonosítóra (kötvényszám),
- Kiegészítő azonosító adatra (magánszemélyek esetén születési dátum vagy cégek esetén adószám),
- Élő, valid, az ügyfél által használt egyedi email címre,
- Valós, rendszereinkben szereplő magyarországi mobiltelefonszámra.

#### Ügyfélkiszolgálási folyamat

Ebben a folyamatban az ügyfél azonosítását az ügyfélkiszolgálásban dolgozó munkatárs végzi el, így a hozzá tartozó email cím, mobiltelefonszám ellenőrzést, esetleges módosítást is megteszi, ezáltal az ügyfélnek már nem szükséges megismételni. Tehát rövidül az általa végzendő folyamat és ezzel növekszik az elégedettség a kiszolgálással kapcsolatban.

# Fontos, hogy a mobiltelefonszám megadása ellenőrző kód bediktálás köteles, amelyet SMS – ben küldünk ki ügyfelünknek, hasonlóan az EH folyamathoz.

## REGISZTRÁCIÓ LÉPÉSEI

A folyamat alábbi lépéseit követve hozhatja létre ügyfelünk, a MyGenerali hozzáférését. Ez a regisztrációs ág a teljes folyamaton áthaladó, a weboldalról indítható, bármely ügyfelünk számára elérhető közvetetten a <u>https://www.generali.hu/belepes</u> vagy közvetlenül a <u>https://www.generali.hu/regisztracio</u> hivatkozás megnyitásával.

A lépések összehasonlítása.

| generali.h                          | iu weboldal                                             | Ügyfélkiszolgálás                                                                                        |                      |  |  |
|-------------------------------------|---------------------------------------------------------|----------------------------------------------------------------------------------------------------|----------------------|--|--|
| Regisztráció indítás<br>1<br>2<br>3 | Azonosítás<br>Email cím bekérés<br>Email cím ellenőrzés | Ügyfélkiszolgálásban dolgozó azonosítja az<br>ügyfelet, rögzíti az email címet és<br>mobiltelefonszámot. |                      |  |  |
| Regisztráció befejez.               |                                                         | Regisztráció befejez.                                                                                    |                      |  |  |
| 4                                   | Mobilszám bekérés                                       | 4                                                                                                    | Mobilszám bekérés    |  |  |
| 5                                   | Mobilszám ellenőrzés                                    | 5                                                                                                    | Mobilszám ellenőrzés |  |  |
| 6                                   | ÁSZF elfogadás                                          | 6                                                                                                    | ÁSZF elfogadás       |  |  |
| 7                                   | Jelszó bekérés                                          | 7                                                                                                    | Jelszó bekérés       |  |  |

#### **Azonosítás**

A regisztrációs folyamat az ügyfél azonosításával indul. Ez a hiteles ügyféladat bekérés ahhoz szükséges, hogy az ügyfelünk központi ügyféltörzs azonosítóját (KÜTID) lekérdezzük.

Első lépésként az élő kötvényszámát kell megadni ügyfelünknek.

#### Fontos, hogy a kötvényszámnak élőnek kell lennie, törölt szerződés alapján nem tud regisztrálni, a megadott adatot ellenőrizzük rendszereinkben.

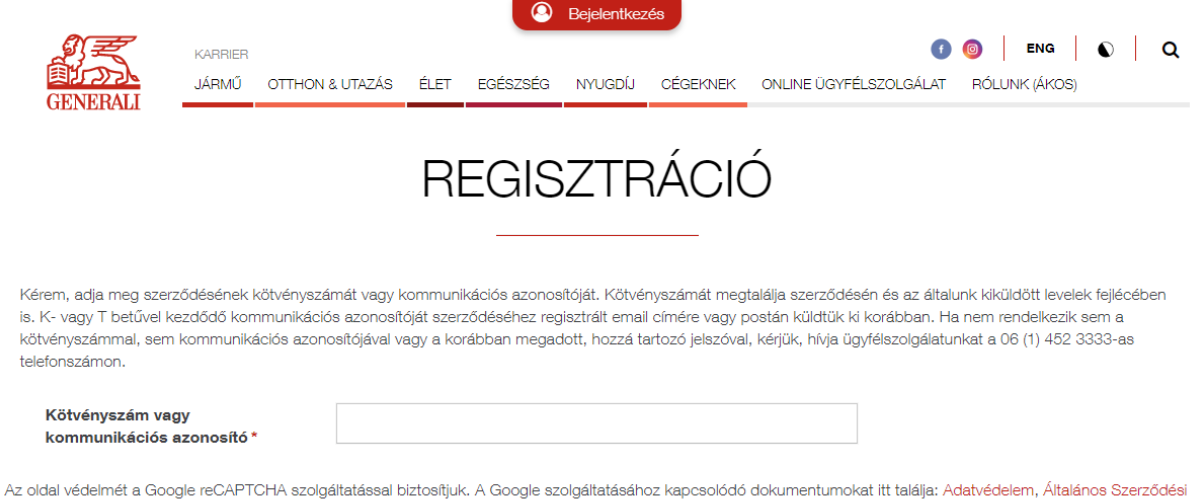

Feltételek

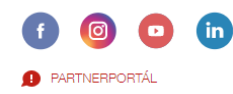

© GENERALI BIZTOSÍTÓ ZRT. A GENERALI CSOPORT TAGJA

JOGI KÖZLEMÉNY ADATKEZELÉS ADÓÜGYI ILLETŐSÉG HATÁROZATOK ÉRVÉNYTELENÍTETT NYUGTATÖMBÖK ENGLISH-CONTENT

Kötvényszám megadása esetén, a következő lépésben kell kiválasztania, hogy "Magányszemély" vagy "Cég" az szerződő.

O Daial

| GENERALI                                                                                  | KARRIER<br>JÁRMŰ                       | OTTHON                                 | & UTAZÁS                                     | ÉLET                            | EGÉSZSÉG                                        | NYUGDÍJ                                           | CÉGEKNEK                                           | ONLINE ÜGYFÉLS                                                       | <b>I</b> ZOLGÁLAT                                | ENG 0<br>RÓLUNK (ÁKOS)                                                             | ۹            |
|-------------------------------------------------------------------------------------------|----------------------------------------|----------------------------------------|----------------------------------------------|---------------------------------|-------------------------------------------------|---------------------------------------------------|----------------------------------------------------|----------------------------------------------------------------------|--------------------------------------------------|------------------------------------------------------------------------------------|--------------|
|                                                                                           |                                        |                                        |                                              | RI                              | EGIS                                            | ZTF                                               | RÁCIO                                              | Ć                                                                    |                                                  |                                                                                    |              |
| Kérem, adja meg szer<br>is. K- vagy T betűvel k<br>kötvényszámmal, serr<br>telefonszámon. | ződésének<br>kezdődő kor<br>n kommunik | kötvényszá<br>mmunikáció<br>ációs azon | ámát vagy k<br>ós azonosíto<br>osítójával ve | ommuni<br>óját szer<br>agy a ko | ikációs azonos<br>ződéséhez reg<br>rábban megac | ítóját. Kötvé<br>ilsztrált emai<br>lott, hozzá te | nyszámát meg<br>I címére vagy p<br>artozó jelszóva | találja szerződésén<br>vostán küldtük ki ko<br>, kérjük, hívja ügyfé | n és az általur<br>orábban. Ha<br>élszolgálatuni | nk kiküldött levelek fejlécéb<br>nem rendelkezik sem a<br>kat a 06 (1) 452 3333-as | en           |
| Kötvényszám va<br>kommunikációs                                                           | gy<br>azonosító '                      | *                                      | 9400                                         | nszemé                          | ly 🔵 Cég                                        |                                                   |                                                    |                                                                      |                                                  |                                                                                    |              |
| Az oldal védelmét a Goo<br>Feltételek                                                     | ogle reCAPT                            | CHA szolg                              | áltatással b                                 | iztosítjuł                      | k. A Google sz                                  | olgáltatásáh                                      | oz kapcsolódó                                      | dokumentumokat                                                       | itt találja: Ada                                 | atvédelem, Általános Szerz                                                         | :ődési       |
|                                                                                           |                                        |                                        |                                              |                                 |                                                 |                                                   |                                                    |                                                                      |                                                  |                                                                                    |              |
| f o o                                                                                     | in                                     |                                        |                                              |                                 |                                                 |                                                   |                                                    |                                                                      |                                                  | © GENERALI BIZTOSÍTÓ 3<br>A GENERALI CSOPORT TA                                    | ZRT.<br>Agja |

JOGI KÖZLEMÉNY ADATKEZELÉS ADÓÜGYI ILLETŐSÉG HATÁROZATOK ÉRVÉNYTELENÍTETT NYUGTATÖMBÖK ENGLISH-CONTENT

Magánszemély választása esetén a születési dátumot, cég esetén pedig adószámot kérünk be kiegészítő azonosító adatként.

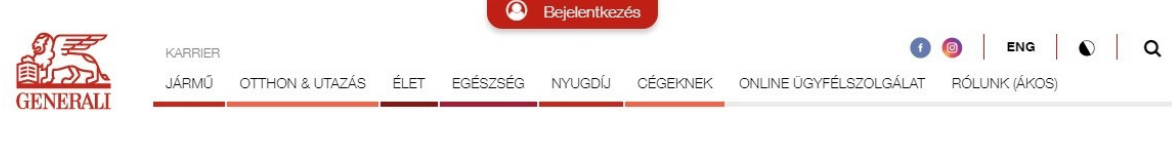

REGISZTRÁCIÓ

Kérem, adja meg szerződésének kötvényszámát vagy kommunikációs azonosítóját. Kötvényszámát megtalálja szerződésén és az általunk kiküldött levelek fejlécében is. K- vagy T betűvel kezdődő kommunikációs azonosítóját szerződéséhez regisztrált email címére vagy postán küldtük ki korábban. Ha nem rendelkezik sem a kötvényszámmal, sem kommunikációs azonosítójával vagy a korábban megadott, hozzá tartozó jelszóval, kérjük, hívja ügyfélszolgálatunkat a 06 (1) 452 3333-as telefonszámon.

| Kötvényszám vagy<br>kommunikációs azonosító * | 9400             |          |
|-----------------------------------------------|------------------|----------|
|                                               | Magánszemély Cég |          |
| Szerződő születési dátuma *                   |                  | <b>m</b> |
|                                               |                  | Tovább   |

Az oldal védelmét a Google reCAPTCHA szolgáltatással biztosítjuk. A Google szolgáltatásához kapcsolódó dokumentumokat itt találja: Adatvédelem, Általános Szerződési Feltételek

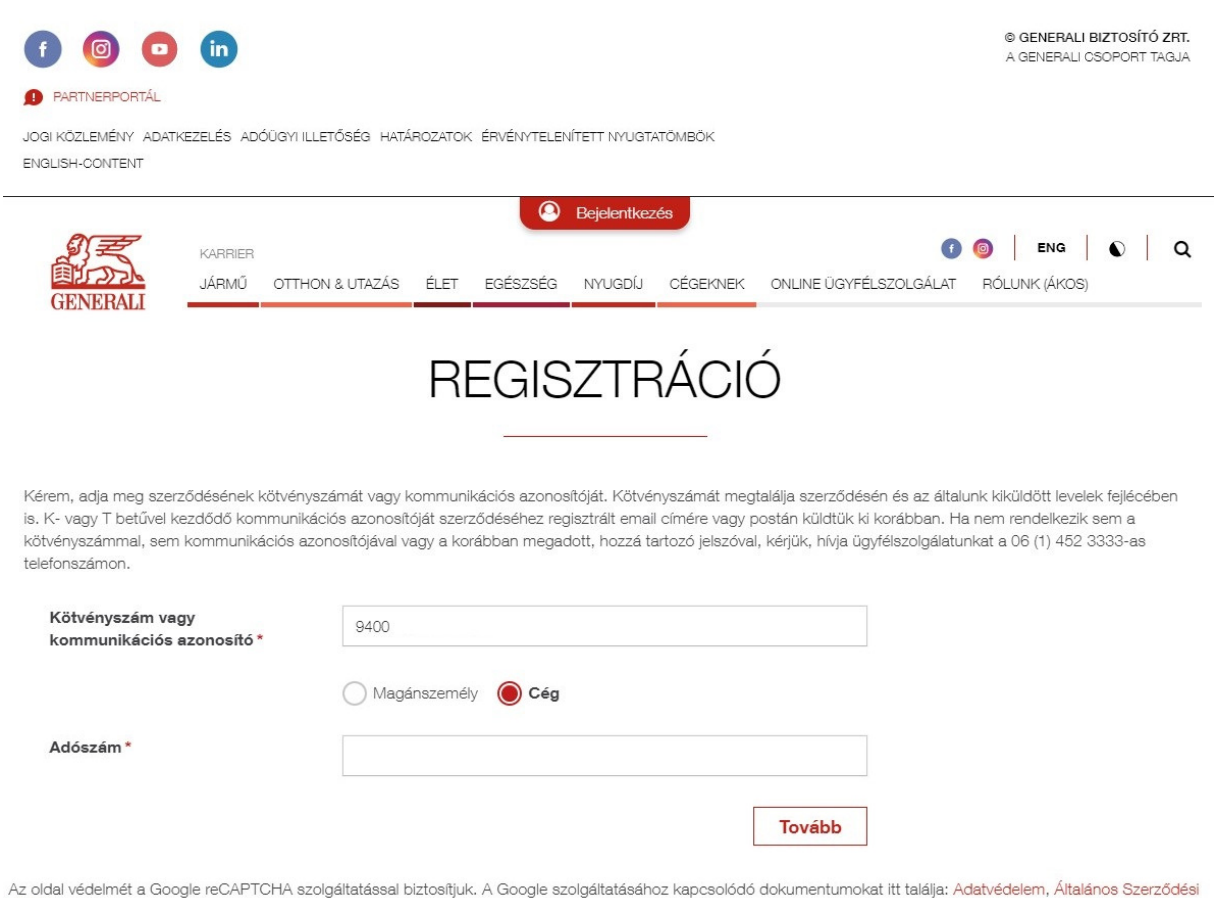

Az oldal védelmét a Google reCAPTCHA szolgáltatással biztosítjuk. A Google szolgáltatásához kapcsolódó dokumentumokat itt találja: Adatvédelem, Altalános Szerződési Feltételek

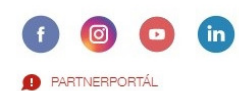

© GENERALI BIZTOSÍTÓ ZRT. A GENERALI CSOPORT TAGJA

JOGI KÖZLEMÉNY ADATKEZELÉS ADÓÜGYI ILLETŐSÉG HATÁROZATOK ÉRVÉNYTELENÍTETT NYUGTATÖMBÖK ENGLISH-CONTENT Fontos, hogy az adatmegadások után, még ha jónak is gondolja az ügyfél, az alábbi hibákkal találkozhat.

- "A regisztráció folytatásához szükséges adategyeztetéshez kérjük, elérhetőségi időben hívja ügyfélszolgálatunkat a +36 1 452 3333-as telefonszámon!"
   Ez az eset akkor áll fenn, ha nincs az ügyfélhez rögzítve mobiltelefonszám (csak vezetékes vagy semmilyen).
- "Kérjük, ellenőrizze, hogy helyesen adta-e meg az adatokat!" Ilyenkor vagy valóban elírta az adatokat, esetleg a rendszerben rosszul lett rögzítve, ezért ellenőrizendő a KÜT -ben lévő születési dátum vagy adószám (ahol rendszeresen lemaradhat a kötőjeltől kezdődő rész).

#### Email cím bekérés

A sikeres azonosítást követően bekérünk az ügyféltől egy, felhasználónévként is használni kívánt email címet. Az elírás elkerülése érdekében meg kell ismételni, azonban másolni nem lehetséges.

Fontos, hogy az ügyfél által megadott email cím egyedi legyen, és ne szerepeljen a felhasználó tárban, ha már korábban más, egy másik ügyfélhez megadta, akkor azt hibaüzenettel közöljük és másik email címet várunk el az ügyféltől.

|                                               | KARRIER                           |                                            |                                       |                                   |                               |                        | 0                                                                 |                                                     |
|-----------------------------------------------|-----------------------------------|--------------------------------------------|---------------------------------------|-----------------------------------|-------------------------------|------------------------|-------------------------------------------------------------------|-----------------------------------------------------|
| GENERALI                                      | JÁRMŰ                             | OTTHON & UTAZA                             | S ÉLET                                | EGÉSZSÉG                          | NYUGDÍJ                       | CÉGEKNEK               | ONLINE ÜGYFÉLSZOLGÁLAT                                            | RÓLUNK                                              |
| Kérem, adja meg sze<br>dátumára is, ha pedi   | erződésének<br>g <b>egyéni vá</b> | < kötvényszámát.<br>állalkozóként va;      | R<br>A regisztrác<br><b>gy cégkén</b> |                                   | Éselben mag                   | RÁCI(<br>              | Ó<br>int kötött szerződés esetén sz<br>nát. Ha társasház közös ké | zükség lesz születési<br>p <b>viselőjeként vagy</b> |
| lakásszövetkezeti kiküldött levelek fejlék    | elnökként i<br>cében is.          | regisztrál, a regis                        | ztráció sor                           | án az Ön adata                    | ainak megad                   | ására lesz szül        | kség. Kötvényszámát megtalá                                       | lja szerződésén és az általunk                      |
| Ha nem rendelkezik I                          | kötvényszár                       | nmal, kérjük, <mark>elér</mark> ł          | etőségi idő                           | őben hívja ügyf                   | élszolgálatur                 | 1 45 nkat a +36 1      | 52 3333-as telefonszámon.                                         |                                                     |
| Kötvényszám*                                  |                                   | 958                                        |                                       |                                   |                               |                        |                                                                   |                                                     |
| Szerződő szüle                                | tési dátum                        | <b>a</b> * 19                              | lagánszer                             | mély 🔵 Cé                         | eg, egyéni vá                 | llalkozás              | <b>m</b>                                                          |                                                     |
|                                               |                                   |                                            |                                       |                                   |                               |                        | Tovább                                                            |                                                     |
| Kérjük, adja meg azt i<br>lépésében egy egyed | az email cím<br>i hivatkozás      | net, melyet a továl<br>t fogunk küldeni, i | obiakban a<br>nelyre katti            | Szerződéskez<br>intva folytathatj | elő rendszer<br>a a regisztrá | hozzáféréséhe<br>clót. | z fog használni. Erre a címre a                                   | a regisztráció következő                            |
| Email-cím *                                   |                                   |                                            |                                       |                                   |                               |                        |                                                                   |                                                     |
| Email-cím mege                                | erősítése *                       |                                            |                                       |                                   |                               |                        |                                                                   |                                                     |
|                                               |                                   |                                            |                                       |                                   |                               |                        |                                                                   | <b>T A b b</b>                                      |

#### Email cím ellenőrzés

A hiteles és egyedi email cím megadását követően egy tájékoztató oldal következik, ahol arról tájékoztatjuk ügyfelünket, hogy mit kell tennie az email cím megerősítéséhez.

Ezzel egy időben egy emailt küldünk ki számára a megadott email címre, hogy meggyőződjünk, valóban egy általa használt címet adott-e meg. Az emailben szereplő gombra kattintva, vagy a hivatkozást a böngészősávba másolva jut el a regisztráció második oldalára.

Az emailben szereplő link egy tokent tartalmaz, ami arra hivatott, hogy titkosítva tárolja a felhasználóval kapcsolatos információkat, ezáltal a már megadott adatokat a folytatásnál kiolvassa a rendszer.

Fontos, hogy ennél a pontnál szakad ketté a regisztrációs folyamat, ügyfelünknek 1 órája lesz a kiküldött linket felhasználnia, vagyis sikeres regisztrációt elvégeznie különben lejár a token érvényessége és ilyenkor elölről kell kezdeni a folyamatot.

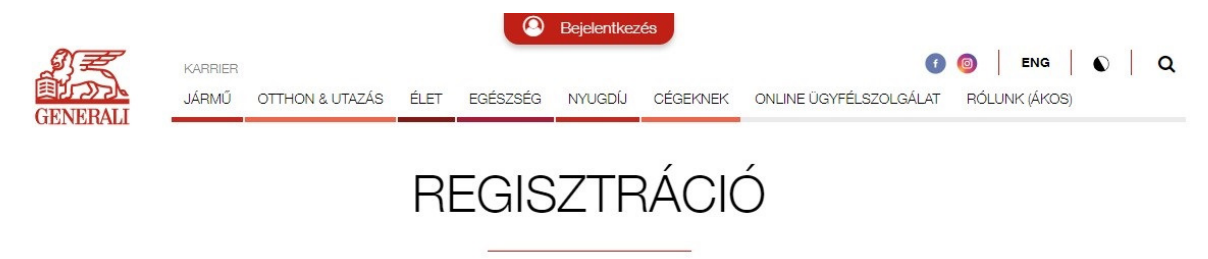

#### KÉRJÜK, ELLENŐRIZZE AZ EMAIL FIÓKJÁT!

A szerződéskezelő rendszerhez használt email címének megerősítéséhez és a regisztráció folytatásához kérjük, kattintson a(z) @hotmail.com címre kiküldött emailben található EMAIL CÍM MEGERŐSÍTÉSE gombra! Enélkül a regisztrációja nem végleges.

Az oldal védelmét a Google reCAPTCHA szolgáltatással biztosítjuk. A Google szolgáltatásához kapcsolódó dokumentumokat itt találja: Adatvédelem, Általános Szerződési Feltételek

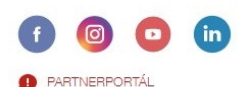

JOGI KÖZLEMÉNY ADATKEZELÉS ADÓÜGYI ILLETŐSÉG HATÁROZATOK ÉRVÉNYTELENÍTETT NYUGTATÖMBÖK ENGLISH-CONTENT © GENERALI BIZTOSÍTÓ ZRT. A GENERALI CSOPORT TAGJA

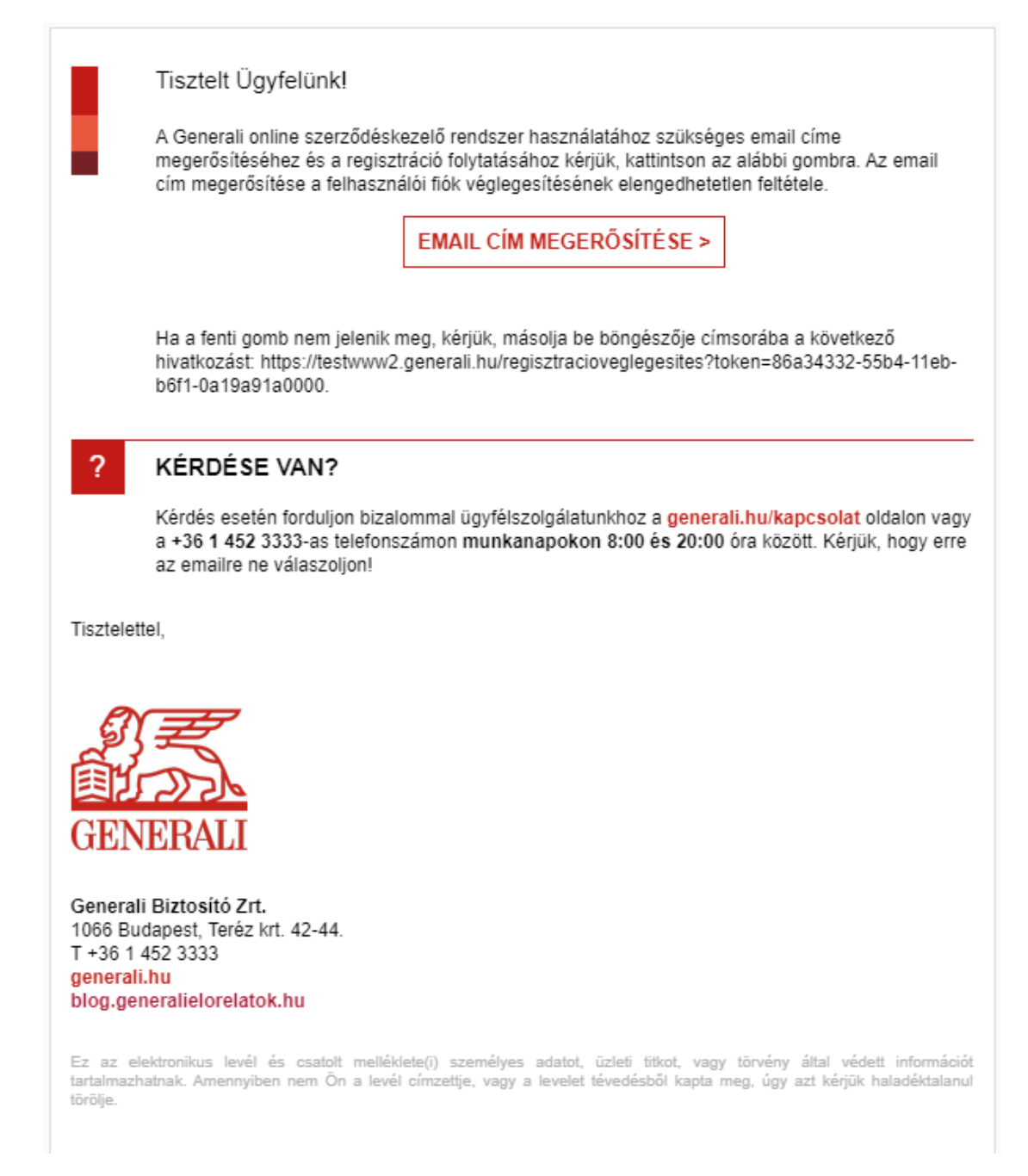

#### Mobilszám bekérés

Az ügyféltől egy már rögzített mobiltelefonszámot kérünk be, hogy SMS kód kiküldésével visszaellenőrizzük, valóban az ügyfelünk végzi a regisztrációt, egyfajta aláírást helyettesítve.

Fontos, hogy olyan telefonszámot várunk az ügyféltől, amit korábban már megadott Társaságunknak és az rögzítve van bármely szerződésén kapcsolattartási adatként.

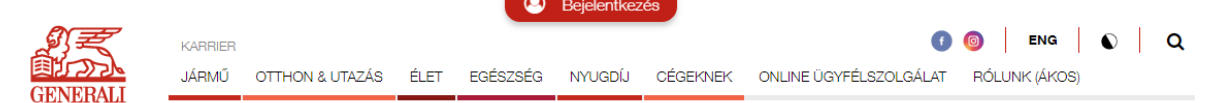

# REGISZTRÁCIÓ VÉGLEGESÍTÉS

Kérjük, adja meg azt a mobiltelefonszámát, amit a szerződéséhez adott meg, mert erre a számra fogjuk kiküldeni SMS-ben a regisztráció véglegesítéséhez szükséges érvényesító kódot! Ha telefonszáma megváltozott vagy hibát tapasztal, hívja ügyfélszolgálatunkat a +36 1 452 3333-as telefonszámon!

| Mobiltelefonszám *                   |                                                  |                                             |                                |
|--------------------------------------|--------------------------------------------------|---------------------------------------------|--------------------------------|
|                                      | Mobiltelefonszám Pl.: 20 1234567                 |                                             |                                |
|                                      |                                                  | SMS KÜLDÉSE                                 |                                |
|                                      |                                                  |                                             | Tovább >                       |
| Az oldal vádelmát a Googla raCARTCH/ | ezolaáltatással hiztosítiuk. A Google ezolaáltat | ásához kancsolódó dokumentumokat itt találi | Adatvádalam Általános Szerződá |

Az oldal védelmét a Google reCAPTCHA szolgáltatással biztosítjuk. A Google szolgáltatásához kapcsolódó dokumentumokat itt találja: Adatvédelem, Általános Szerződési Feltételek

### Mobilszám ellenőrzés

Az ellenőrzéshez kiküldött 4 számjegyből álló kódot kell beírnia ügyfelünknek a megjelenő mezőben.

Fontos, hogy az SMS kód 30 percig érvényes, ezt követően újat kell kérnie, ha nem kapja meg, akkor szintén lehetőség van új kód kérésre, azonban ezt 1 perces várakozás után teheti meg. Minden kódot 3 alkalommal próbálhat beírni, ezt követően új kódot kell kérni, amit 2 alkalommal kérhet.

|                                                                    | ER       Image: Constraint of the second second secon |
|--------------------------------------------------------------------|----------------------------------------------------------------------------------------------------|
|                                                                    | REGISZTRÁCIÓ VÉGLEGESÍTÉS                                                                                                    |
| Kérjük, adja meg azt a mobiltei<br>érvényesító kódot! Ha telefons: | efonszámát, amit a szerződéséhez adott meg, mert erre a számra fogjuk kiküldeni SMS-ben a regisztráció véglegesítéséhez szükséges<br>ráma megváltozott vagy hibát tapasztal, hívja ügyfélszolgálatunkat a +36 1 452 3333-as telefonszámon!                                                                                                    |
| Mobiltelefonszám*                                                  | 20                                                                                                    |
| SMS kód                                                            | Mobiltelefonszám PI.: 20 1234567<br>Új sms küldése 38 másodperc múlva                                                                                                    |
| Az oldal védelmét a Google reC,<br>Feltételek                      | Ellenőrzés   Tovább >  PTCHA szolgáltatással biztosítjuk. A Google szolgáltatásához kapcsolódó dokumentumokat itt találja: Adatvédelem, Általános Szerződés                                                                                                    |

Ha ügyfelünk minden kód kérés és próbálkozási lehetőségét elhasználta, de nem sikerült megfelelő kódot beírnia, tájékoztatjuk, hogy keresse fel telefonos ügyfélszolgálatunkat.

### ÁSZF elfogadás

A sikeres mobiltelefonszám ellenőrzést követően, ügyfelünknek el kell fogadni az Online szerződéskezelő rendszer Általános szerződési feltételeit. A feltétel elfogadásához az előtte lévő jelölőnégyezet kell kipipált állapotra állítani.

Fontos, hogy az ÁSZF elfogadása előtt, tehát a jelölőnégyzet kipipálását megelőzően, meg kell nyitni, vagyis az "Általános Szerződési Feltételek" szövegre kattintva - a böngésző beállításoktól függően -, egy új ablakban megnyílik, vagy letöltésre kerül.

| KARRIER<br>JARMÚ OTTHON 8                                                                     | Bejelentkezés      Bejelentkezés      Bejelent |
|-----------------------------------------------------------------------------------------------|----------------------------------------------------------------------------------------------------|
| REG                                                                                           | SISZTRÁCIÓ VÉGLEGESÍTÉS                                                                                                    |
| Kérjük, adja meg azt a mobiltelefonszámát, an<br>érvényesító kódot! Ha telefonszáma megváltoz | mit a szerződéséhez adott meg, mert erre a számra fogjuk kiküldeni SMS-ben a regisztráció véglegesítéséhez szükséges<br>zott vagy hibát tapasztal, hívja ügyfélszolgálatunkat a +36 1 452 3333-as telefonszámon!                                                                                                    |
| Mobiltelefonszám *                                                                            | 20<br>Mobiltelefonszám PI.: 20 1234567                                                                                                    |
|                                                                                               | SMS KÜLDÉSE                                                                                                    |
| SMS kód                                                                                       | 5171                                                                                                    |
| Π.                                                                                            | Ellenőrzés                                                                                                    |
| Az Altalános Szerződési Feltételek                                                            | <mark>ket</mark> elolvastam, és az abban foglaltakat elfogadom.                                                                                                    |
| Jelszó megerősítése *                                                                         |                                                                                                    |
|                                                                                               | Tovább >                                                                                                    |

Későbbi ÁSZF változások esetén a változást követő első belépéskor szükséges azt elfogadni.

#### Jelszó bekérés

A folyamat utolsó mozzanataként, egy legalább 10 karakterből álló, minimum 1 nagy-, 1 kis- és 1 szám karaktert tartalmazó jelszót szükséges megadni, amit a belépésekhez használni kíván. A jelszót ezt követően meg kell ismételni.

Fontos, hogy a regisztrációt követően, 24 órán belül nem változtathatja meg a jelszavát. Ez egyezik a jelszómódosítás kritériummal, 24 óránként 1 alkalommal lehet új jelszót megadni, azonban elfelejtett jelszó esetén ez a korlátozás nem áll fenn.

| KARRIER<br>JÁRMŰ OTTHON &                                                                    | Elepentikezes     ENG CEGEKNEK ONLINE ÜGYFÉLSZOLGÁLAT RÓLUNK (ÁKOS)                                                                                                    |
|----------------------------------------------------------------------------------------------|----------------------------------------------------------------------------------------------------|
| REG                                                                                          | ISZTRÁCIÓ VÉGLEGESÍTÉS                                                                                                    |
| Kérjük, adja meg azt a mobiltelefonszámát, ar<br>érvényesító kódot! Ha telefonszáma megválto | nit a szerződéséhez adott meg, mert erre a számra fogjuk kiküldeni SMS-ben a regisztráció véglegesítéséhez szükséges<br>zott vagy hibát tapasztal, hívja ügyfélszolgálatunkat a +36 1 452 3333-as telefonszámon! |
| Mobiltelefonszám*                                                                            | 20                                                                                                    |
| SMS kód                                                                                      | Mobiltelefonszám Pl.: 20 1234567<br>SMS KÜLDÉSE                                                                                                    |
|                                                                                              | Ellenőrzés                                                                                                    |
| Az Általános Szerződési Feltételek                                                           | k <mark>et</mark> eloivastam, és az abban foglaltakat elfogadom.                                                                                                    |
| Jelszó * 🕜                                                                                   |                                                                                                    |
| Jelszó megerősítése *                                                                        | T.u.st.k.                                                                                                    |

#### Sikeres regisztráció

A beírt adatokkal egy felhasználó fiók jön létre, amiről a folyamat végén megjelenő oldalon tájékoztatjuk ügyfelünket. Ezzel egy időben, egy erről szóló emailt is küldünk a megadott email címére, amiben talál egy belépés gombot is.

A regisztrációs folyamat során a biztosítástecnikai rendszerünkből lekérdezett és az ügyfél által megadott adatokból képezzük a MyGenerali hozzáférést, az alábbi adatokkal.

- KÜT ID
- Email cím
- Mobiltelefonszám
- Jelszó

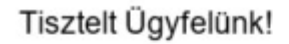

A Generali szerződéskezelő rendszerhez sikeresen regisztrált. A használatához szükséges azonosítója a regisztráció során megadott email címe.

BELÉPÉS >

#### KÉRDÉSE VAN?

Kérdés esetén forduljon bizalommal ügyfélszolgálatunkhoz a generali.hu/kapcsolat oldalon vagy a +36 1 452 3333-as telefonszámon munkanapokon 8:00 és 20:00 óra között. Kérjük, hogy erre az e-mailre ne válaszoljon!

Tisztelettel,

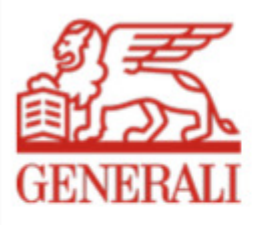

Generali Biztosító Zrt. 1066 Budapest, Teréz krt. 42-44. T +36 1 452 3333 generali.hu blog.generalielorelatok.hu

Ez az elektronikus levél és csatolt melléklete(i) személyes adatot, üzleti titkot, vagy törvény által védett információt tartalmazhatnak. Amennyiben nem Ön a levél címzettje, vagy a levelet tévedésből kapta meg, úgy azt kérjük haladéktalanul törölje.

## ELFELEJTETT JELSZÓ

Ha ügyfelünk nem emlékszik, mert elfelejtette a jelszavát, és új jelszót szeretne kérni, akkor azt több módon is megteheti. Az új jelszó küldés és beállítás, az ügyfél szemszögéből teljesen egyező, vagyis eltérő folyamat nem áll mögötte. Egyedül a kérési folyamat indítása tér el abban, hogy az ügyfél maga teszi a Bejelentkezés oldalon megtalálható "Elfelejtett jelszó" gombra kattinva vagy tanácsadója a PartnerPortál –on található Ügyfeleim KÜT menüpontban, esetleg az ügyfélkiszolgálásban dolgozó munkatárs, a Genesys3 (G3) alkalmazásban indítja azt el, az Ő segítségkérése alapján.

#### Generali.hu weboldal

Az generali.hu weboldal, bejelentkezési oldalán található az "Elfelejtett jelszó" hivatkozás, amelyre kattintva vagy az alábbi hivatkozást a böngészősávba bemásolva az alábbi oldalra jut. <u>https://www.generali.hu/sso/ForgotPassword</u>

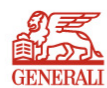

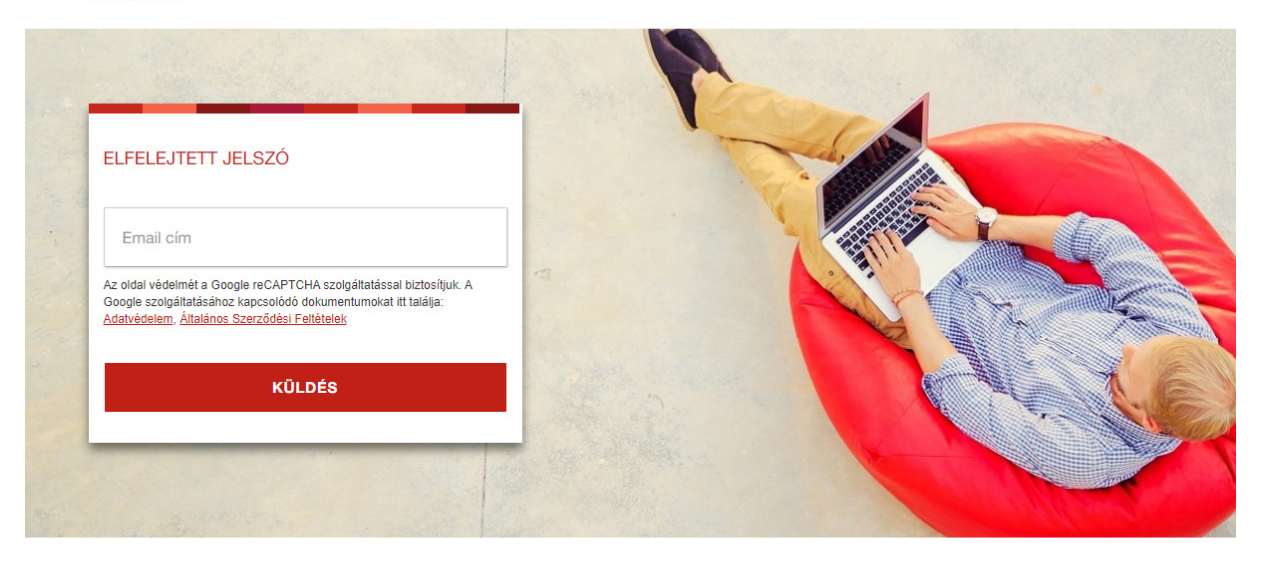

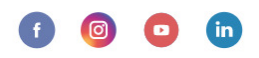

© GENERALI BIZTOSÍTÓ ZRT. A GENERALI CSOPORT TAGJA

Nincs más dolga, mint megadni a korábban már regisztrált email címét, azaz felhasználónevét. A sikeres email küldés, mint információ, az oldalon is megjelenik. Az emailben tájékoztatjuk a felhasználót, hogy mit kell tennie és a link érvényességéről, ami 15 perc.

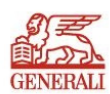

1 0 ENG

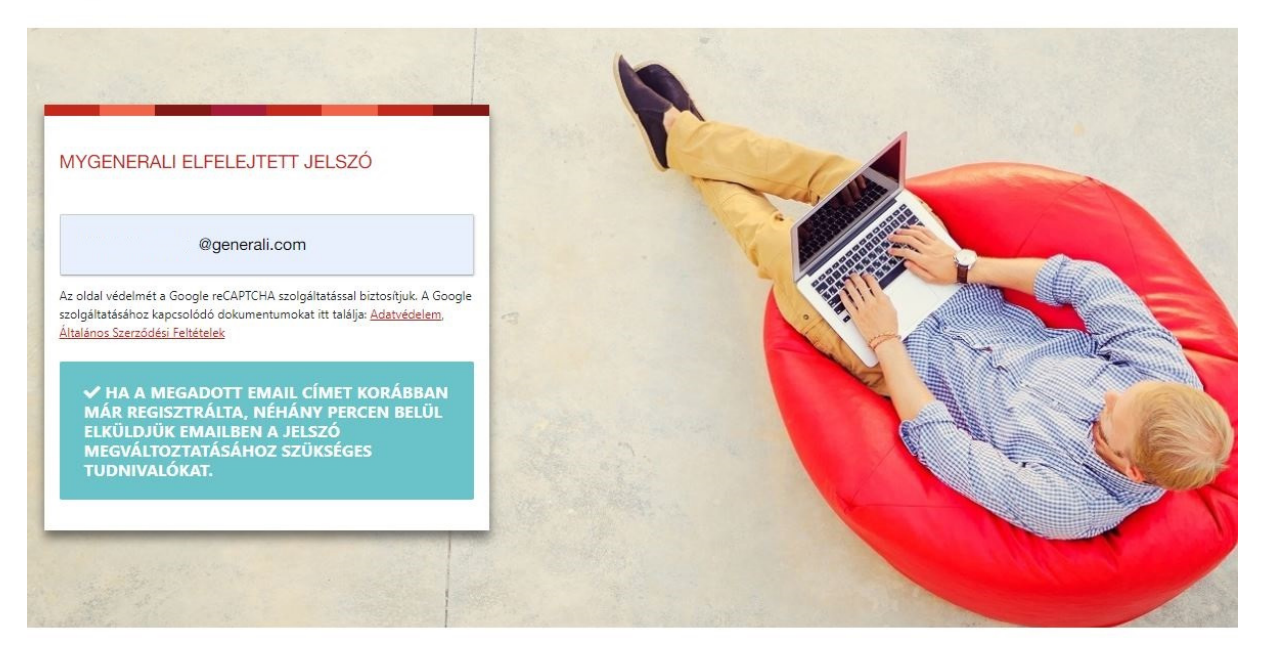